## Nastavení aplikace SecoLink Pro pro SMS přístup

- 1. Vyberte komunikační jazyk např. Čeština a stiskněte Začínáme
- Zadejte své Jméno a Telefonní číslo s mezinárodní předvolbou, + se doplňuje automaticky. Pokud chcete používat ALARMSERVER.NET, musíte ještě vyplnit přihlašovací údaje na tento server. Modul již musí být na tomto serveru zaregistrován, což lze provést pomocí SW Loader nebo pomocí SMS (např. 111APN:internet ASALL:1)
- 3. Vyberte Zabezpečení domu, Připojeno k GSM, zadejte Název objektu a také PIN pro jeho ovládání. V případě připojení GSV5 na telefonní komunikátor (ústředny Power Neo a jiné), se jedné o kód zadaný v GSV5 (výchozí 1111) a v případě připojení GSV5 na sběrnici ústředny Power se jedná o přístupový kód uživatele v EZS (např. 1234).
- 4. Zadejte **Telefonní číslo** SIM karty v GSV5 na které bude aplikace posílat SMS zprávy. Dále povolte první dvě volby (**SMS** a **volání**).

Při používání ALARMSERVER.NET povolte ještě třetí volbu (datový program)

- 5. V okně komunikace s EZS vyberte komunikaci pomocí **SMS zpráv**. Při používání ALARMSERVER.NET vyberte volbu SMS + internet.
- 6. Dojde k odeslání SMS zprávy dotazující se na konfiguraci ústředny
- 7. Při úspěšném spojení s GSV5 dojde k vytvoření nové ústředny
- Zobrazí se Vám aktuální nastavení uživatele (jaké typy událostí má dostávat), které můžete změnit. Stiskněte šipku Zpět (vlevo), pokud nechcete nic měnit, nebo stiskněte Použít pro odeslání aktualizovaného nastavení do GSV5.
- 9. Uživatel může začít používat aplikaci Secolink Pro.

| 1<br>1<br>1                                                                                                    | 🗊 📶 🗎 15:13 | ወ                                 | 🗊 📶 🖬 15:16 | U 🗖 🗃 🚼              | 🗊 📶 🖬 15:37 |
|----------------------------------------------------------------------------------------------------|-------------|-----------------------------------|-------------|----------------------|-------------|
| SECOLink                                                                                                    |             | 🔶 Přidat nový obje                | kt Další    | 🗧 Přidat nový objekt | Další       |
| GRATULUJEME VÁM K NÁKUPU<br>ZABEZPEČOVACÍHO SYSTÉMU<br>SECOLINK. TATO APLIKACE VÁM<br>POMŮŽE EFEKTIVNĚ OVLÁDAT A<br>MONITOROVAT VÁŠ ZABEZPEČOVACÍ<br>SYSTÉM. |             | VŠEOBECNÉ INFORMACE               |             | INFORMACE 0 EZS      |             |
|                                                                                                    |             | Vaše jméno Pavel Zabezpečení auta |             | Zabezpečení auta     |             |
|                                                                                                    |             | Vaše telefonní číslo              | +420        | Zabezpečení domu     | -           |
|                                                                                                    |             | ALARMSERVER.NET                   |             | Název objektu        | EZS         |
|                                                                                                    |             | Používat PIN                      |             | 0000                 |             |
|                                                                                                    |             |                                   |             | Šifrovat PIN         | -           |
|                                                                                                    |             |                                   |             | SYSTÉM               |             |
|                                                                                                    |             |                                   |             | Systém s klávesnicí  |             |
|                                                                                                    |             |                                   |             | Připojeno k GSM      | -           |
| Jazyk                                                                                                    | Čeština >   |                                   |             | Připojeno k LAN      |             |
| Začínáme                                                                                                    | >           |                                   |             |                      |             |

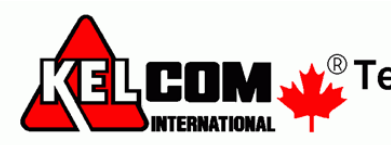

Tomkova 142 A, Hradec Králové Tel.:495 513 886,Fax:495 513 882 Email: Tech@kelcom.cz

| 🛋 🕛 🗟 😼                      | 🛜 📶 🖬 15:40 | 🗖 () 🗟 🚼             | 🗊 📶 🖬 15:43 | 🖂 🕛 📾 🚼                 | 🗊 🚛 15:47 |
|------------------------------|-------------|----------------------|-------------|-------------------------|-----------|
| 🔶 Přidat nový objekt         | Další       | ← Přidat nový objekt | Další       | Přidat n Příkaz odeslán |           |
| INFORMACE O SIM KARTĚ PRO EZ | S           | KOMUNIKACE S EZS     |             |                         |           |
| SMS sloužby na SIM kartě     | -           | Pouze přes SMS       | -           |                         |           |
| Hlasové volání na SIM kartě  | -           |                      |             |                         |           |
| Datový program na SIM kartě  |             |                      |             |                         |           |
| Telefonní číslo +42          | 20          |                      |             | Čekejte prosím          |           |
|                              |             |                      |             | $\bigcirc$              |           |

|                                                  | â 📶 🖬 15:49      | $\times$ | Byla přijata nová zpráva |        |                  |                      | 🗿 <b>₁1 </b> 13:40 |
|--------------------------------------------------|------------------|----------|--------------------------|--------|------------------|----------------------|--------------------|
| Přidat nový objekt                               | Další            | ÷        | Oznámení                 | Použít | SECOLink         |                      | ٥                  |
| Údaje byly ze systému úspě:<br>Stiskněte [Další] | úspěšně načteny. | OZ       | NÁMENÍ VOLÁNÍM           |        |                  | ezs                  |                    |
|                                                  |                  | Vo       | lat při poplachu         |        |                  | •                    |                    |
|                                                  |                  | Vo       | lat při poplachu (vždy)  |        | -                | -                    |                    |
|                                                  |                  | SI       | IS OZNÁMENÍ              |        | Chytré menu      | Zapnout              | Vypnout            |
|                                                  |                  | Pc       | pplach                   |        |                  | ×                    | ?                  |
|                                                  |                  | Za       | pnutí                    |        | Odpojení<br>zóny | Smazat<br>poplach    | Stav               |
|                                                  |                  | Vy       | pnutí                    |        | 114              | ~                    |                    |
|                                                  |                  | Pc       | orucha                   |        | TéT              | E.                   |                    |
|                                                  |                  | Zn       | něna stavu PGM           |        | Ovládání         | Zobrazit<br>události | Oznámení           |
|                                                  |                  | Pe       | riodický test            |        |                  |                      |                    |
|                                                  |                  | Př       | eposlat neznámé SMS      |        |                  |                      |                    |

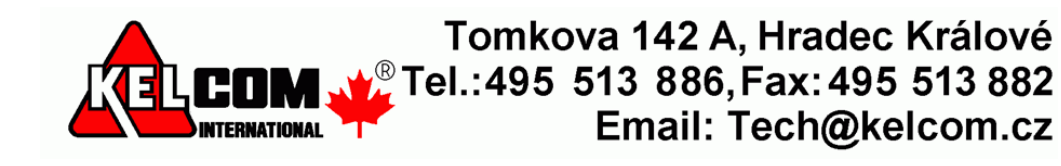